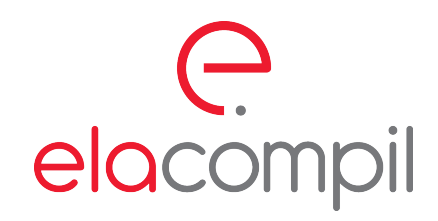

ela-compil sp. z o.o. ul. Szczepanowskiego 8 , 60-541 Poznań tel.: +48 61 869 38 50, +48 61 869 38 60 fax: +48 61 861 47 40 office@ela.pl, www.ela-compil.pl

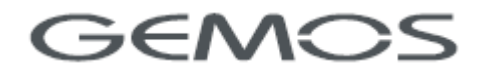

# 2N IP Intercoms driver

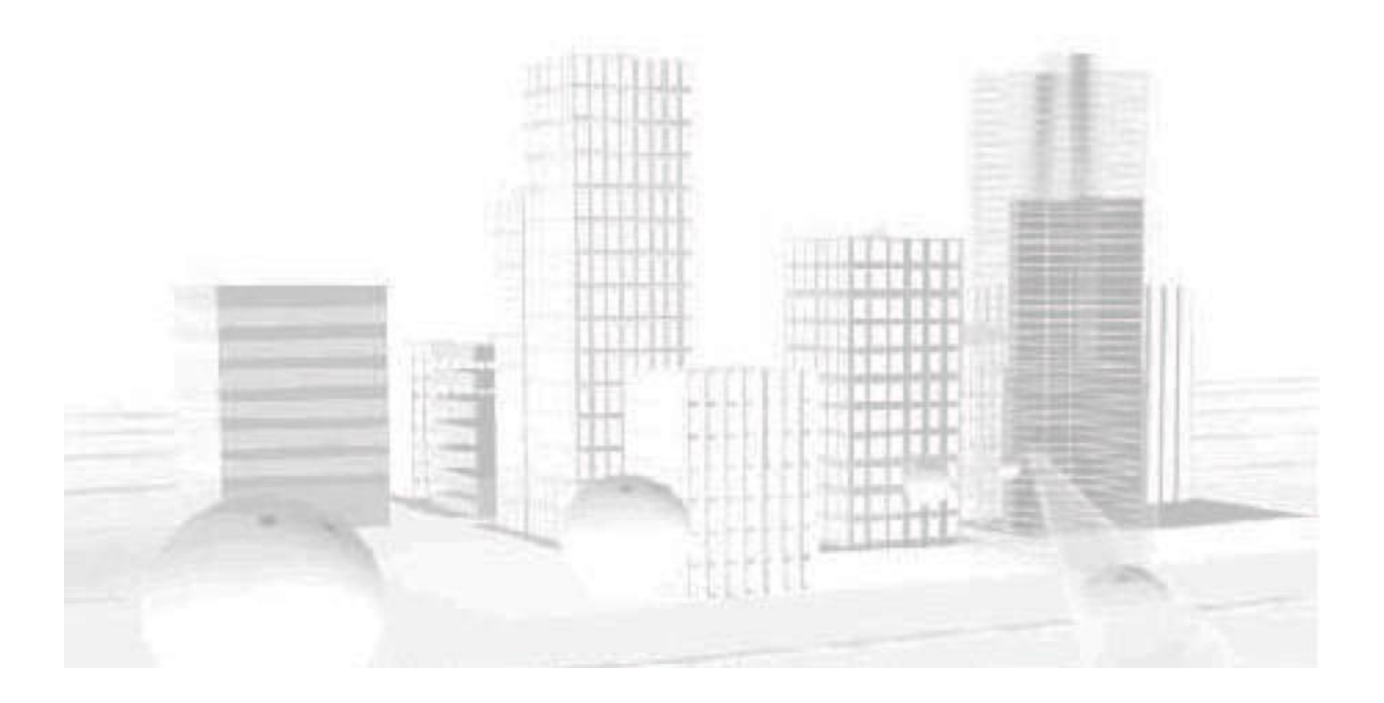

doc. ver. 1.3.8.0 date: 06/02/2020 11:09:46

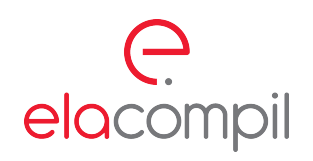

## Table of contents

| 1 | Installa | ation                      | 2  |
|---|----------|----------------------------|----|
|   | 1.1      | Compatibility              | 2  |
|   | 1.2      | Configuration of intercoms | 2  |
|   | 1.3      | Driver configuration       | 4  |
| 2 | Sensor   | rs in GEMOS                | 6  |
|   | 2.1      | Intercom sensor            | 6  |
|   | 2.2      | SIP account sensor         | 8  |
|   | 2.3      | Switch sensor              | 9  |
|   | 2.4      | Camera sensor              | 10 |
|   | 2.5      | Display sensor             | 12 |

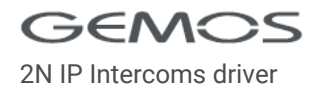

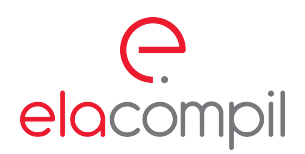

## 1 Installation

This chapter contains information useful when installing 2N intercom driver in GEMOS system. For legacy reasons manual may refer to Helios series, which currently is just called IP intercoms from 2N.

## 1.1 Compatibility

According to the manufacturer's documentation (2N), the interface should be compatible with all IP series intercoms. Available functionality in GEMOS may vary depending on which devices (intercoms, modules) and which licenses will be purchased. The interface was created based on the Verso intercom with the firmware version 2.17, but some features added later require newer versions. It is generally recommended to use the latest available firmware version and report any problems.

## 1.2 Configuration of intercoms

Each intercom must be visible in the LAN, reachable from the GEMOS server and equipped with the **Enhanced Integration** or **Gold** license. When configuring through it's website, the **HTTP API services should be activated** in every intercom as shown below.

| Services    | Services Accour | nt 1 Accou | Int 2 Account 3 Ac | count 4 Account 5 |
|-------------|-----------------|------------|--------------------|-------------------|
|             | HTTP API Serv   | vices ~    |                    |                   |
| Phone       | SERVICE         | ENABLED    | CONNECTION TYPE    | AUTHENTICATION    |
| Streaming   | System API      | ~          | Unsecure (TCP) •   | Digest •          |
| Onvif       | Switch API      | ~          | Unsecure (TCP) •   | Digest •          |
| E-Mail      | I/O API         | ~          | Unsecure (TCP) •   | Digest •          |
| Automation  | Audio API       | ~          | Unsecure (TCP) •   | Digest 🔹          |
| HTTP API >  | Camera API      | ~          | Unsecure (TCP) 🔻   | Basic 🔹           |
| User Sounds | E-mail API      | ~          | Unsecure (TCP) •   | Digest 🔹          |
| Web Server  | Phone/Call API  | ~          | Unsecure (TCP) •   | Digest 🔹          |
| Audio Test  | Logging API     | ~          | Unsecure (TCP) •   | Digest •          |
| SNMP        | L               |            |                    |                   |

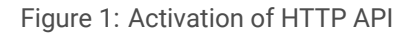

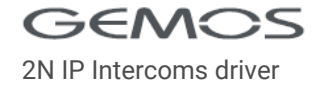

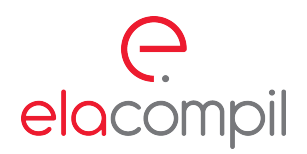

As *Connection Type*, all services should have the **same** value: *Unsecure* (*TCP*) or *Secure* (*TLS*). If *Unsecure* (*TCP*) is selected, communication between the interface and the intercom will be done via the HTTP protocol. If the *Secure* (*TLS*) option is selected, communication will take place via the HTTPS protocol. As *Authentcation* you can choose any value depending on your needs, the interface automatically supports all options.

Then you should **activate the HTTP API account**, which the driver will use to communicate with the intercom. Make sure that the account has access to all HTTP API services selected, as shown in the following figure:

| Services    | Services Account 1 Account          | Account 3      | Account 4 A | account 5 |  |
|-------------|-------------------------------------|----------------|-------------|-----------|--|
|             | <ul> <li>Account Enabled</li> </ul> |                |             |           |  |
| Phone       | - User Settings ~                   |                |             |           |  |
| Streaming   |                                     | User Name gem  | os          |           |  |
| Onvif       |                                     | Password ••••• |             |           |  |
| E-Mail      | Luser Privileges ~                  | L              |             |           |  |
| Automation  | DESCRIPTION                         |                | MONITORING  | CONTROL   |  |
| HTTP API >  | System Access                       |                | ~           | ~         |  |
| User Sounds | Phone/Call Access                   |                | ~           | ~         |  |
| Web Server  | I/O Access                          |                | ~           | ~         |  |
| Audio Test  | Switch Access                       |                |             | ~         |  |
| SNMP        | Audio Access                        |                |             | ✓         |  |
|             | Camera Access                       |                | ~           |           |  |
|             | E-Mail Service Access               |                |             | ~         |  |
|             | UID (Cards & Wiegand) Access        |                | ~           |           |  |

Figure 2: HTTP API account activation

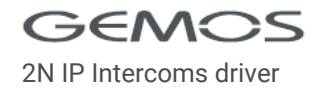

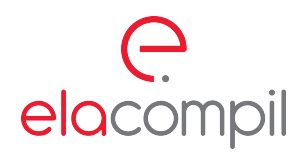

### **1.3 Driver configuration**

In the interface configuration file (by default *dev\_helios.cfg* in the *config* directory of the GEMOS system), the addresses of the intercom should be defined in the form:

| [helios.1]          | ; settings of intercom '1'                  |   |
|---------------------|---------------------------------------------|---|
| address=192.168.1.1 | ; IP address or domain name of the intercom | n |
| [helios.2]          | ; settings of intercom '2'                  |   |
| address=192.168.1.2 | ; IP address or domain name of the intercom | n |

All other parameters are optional and can be set globally for all intercoms (in the [helios] section) or separatly for each intercom (eg. in the [helios.1] section).

| [helios]                                   | ; | settings for all intercoms                |
|--------------------------------------------|---|-------------------------------------------|
| username=gemos                             | ; | HTTP API username                         |
| password=gemos                             | ; | HTTP API user password                    |
| scheme=https                               | ; | connection type: http or https            |
| port=443                                   | ; | connection port, 80 or 443 by default     |
| sslVerify=false                            | ; | should SSL certificate be verified        |
| updateTime=00:00:05                        | ; | how often poll about intercom state       |
| requestTimeout=00:00:05                    | ; | maximum waiting time for a response       |
| <pre>subscriptionExpiration=00:00:50</pre> | ; | time after which renew event subscription |

The values shown above are the default values used by the driver when they are not explicitly defined in the configuration file. Meaning of the parameters:

- address IP address or domain name of the intercom
- username HTTP API user name defined in the intercom
- password HTTP API user password defined in the intercom
- scheme which protocol should be used to communicate with the intercom: http (no encryption) or https (encryption)
- *port* TCP port is automatically selected based on the protocol used (80 for HTTP and 443 for HTTPS). By providing this parameter explicitly, you can overwrite the default port and use a custom one.
- sslVerify parameter is taken into account only in HTTPS mode. If the intercoms have loaded trusted SSL certificates (the computer on which GEMOS operates is able to verify them by entering the website of the intercom from the server we have a green padlock), you can set this parameter to true to increase security.

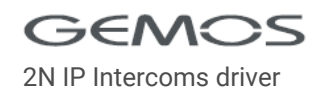

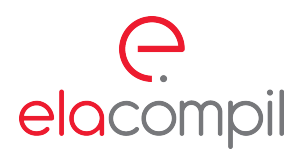

- *updateTime* driver periodically asks the intercom for the current status. With this parameter, you can control how often you want it to do it.
- *requestTimeout* the time after which the driver acknowledges that it has not received a response to the request and treats it as an error.
- *subscriptionExpiration* the driver subscribes to events in the intercom. This parameter determines how often the subscription will be renewed. According to documentation, the subscription must be renewed within a minute, otherwise it will be canceled.

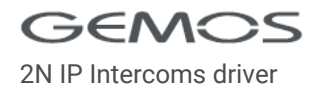

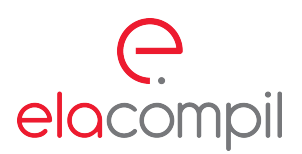

## 2 Sensors in GEMOS

This chapter contains description of the sensors created in GEMOS by the driver, along with their reported states and accepted commands.

### 2.1 Intercom sensor

The intercom sensor uses the value from the *Device name* field in the *Web Server* settings as its description. In order to make it easier to identify intercoms in GEMOS sensor tree, it is recommended to give the intercoms unique names.

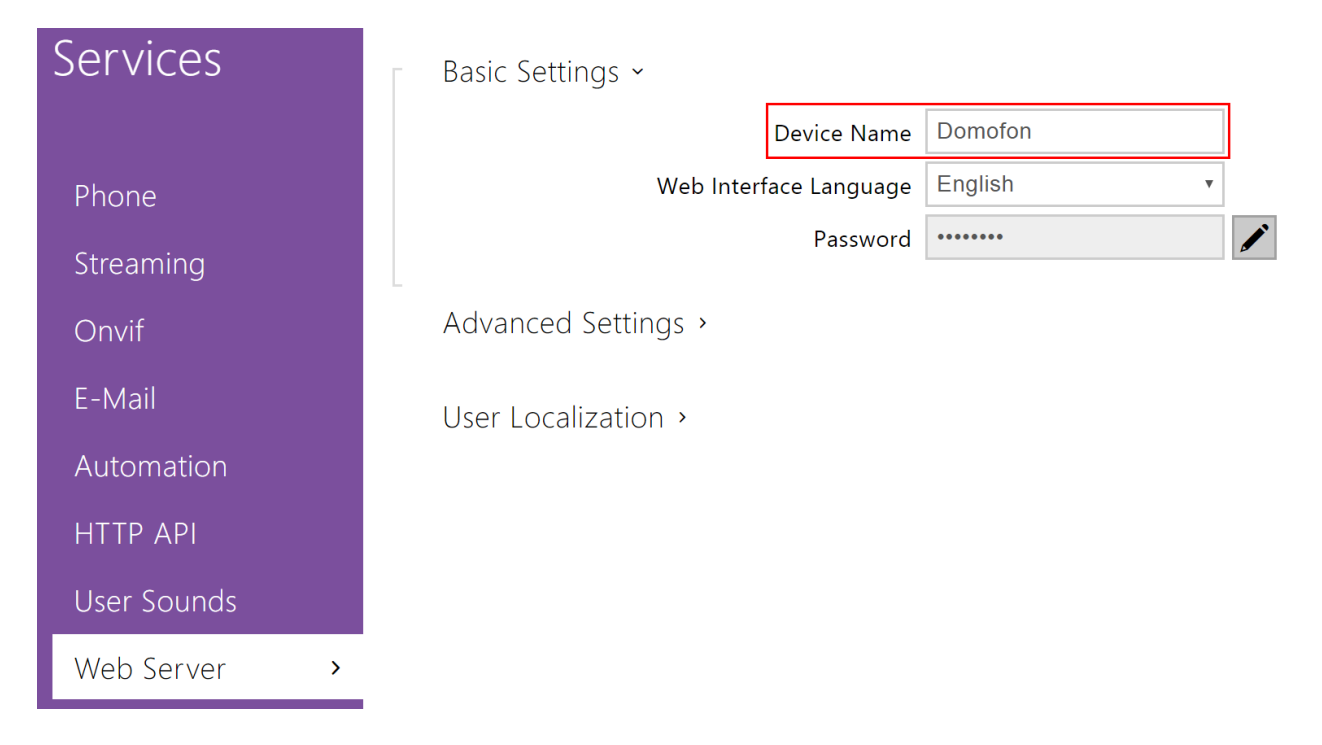

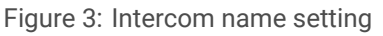

Reported states:

| Status        | Code   | Extension | Meaning                            |
|---------------|--------|-----------|------------------------------------|
| Ready         | 0x301  | -         | Correct communication              |
| Fault         | 0x302  | -         | Communication failure              |
| Free          | 0x3101 | -         | Intercom free                      |
| Incoming call | 0x3103 | number    | Someone is calling from the number |
| Outgoing call | 0x3104 | number    | Intercom calls the number          |
| Busy          | 0x310B | number    | Intercom has an active connection  |

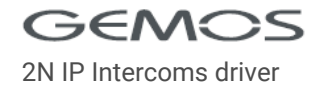

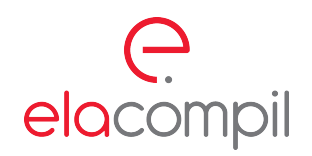

#### Reported events:

| Event     | Code       | Extension    | Meaning              |
|-----------|------------|--------------|----------------------|
| Wrong PIN | 0x70031100 | entered code | Unknown code entered |
| Key input | 0x70031800 | entered code | Valid code entered   |

Available commands:

| Command     | Code   | Parameter              | Meaning                            |
|-------------|--------|------------------------|------------------------------------|
| Trigger     | 0x130  | delay*                 | Reboots the intercom               |
| Insert text | 0x221F | text, display time     | Displays the text on the screen    |
| Call        | 0x3104 | number, delay*         | Dials the given number             |
| Accept call | 0x3105 | connection id*, delay* | Establishes connection with caller |
| Busy        | 0x310B | connection id*, delay* | Rejects caller with busy signal    |
| End         | 0x3118 | connection id*, delay* | Hangs up the call                  |

Comments:

- parameters marked with an asterisk (\*) are optional
- parameter *delay* is the time in the format: hh:mm:ss.fff (milliseconds can be omitted)
- sending an order with the parameter delay will result in delaying execution for a given time
- parameter delay can not be longer than 24 hours

Phone number which should be given in the command *Call* or which is presented as an extension of states *Incoming connection, Outgoing connection, Busy* does not have to consist only of digits, it all depends on how the SIP server is configured and what number format is used. Instead of phone number, also direct recipient SIP address can be provided (in such case SIP server is not required). Example of *Call* command parameter which uses direct SIP address:

#### sip:john@192.168.1.1:5060

In commands *Receive*, *Busy*, *End* the connection id is an optional parameter. If you do not provide it, the first incoming call is picked up or all active calls are disconnected. Currently, the driver does not return call identifiers anywhere, so entering them as a parameter is rather future-oriented.

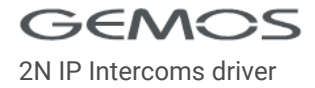

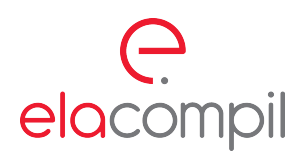

## 2.2 SIP account sensor

The driver monitors registration status of all SIP accounts available in the intercom. The current status of SIP accounts can be viewed on the intercom website:

| Services    | SIP 1 SIP 2 Calls Audio Video 2N Indoor Touch |
|-------------|-----------------------------------------------|
|             | Intercom Identity >                           |
| Phone >     |                                               |
| Streaming   | Authentication >                              |
| Onvif       | SIP Proxy >                                   |
| E-Mail      |                                               |
| Automation  | SIP Registrar ~                               |
| ΗΤΤΡ ΑΡΙ    | Registration Enabled                          |
|             | Registrar Address Sip.onsip.com               |
| User Sounds | Registrar Port 5060                           |
| Web Server  | Registration Expires120[s]                    |
|             | Registration State <b>REGISTERED</b>          |

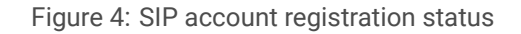

#### Reported states:

| Status        | Code  | Meaning            |
|---------------|-------|--------------------|
| Ready         | 0x301 | Account registered |
| Fault         | 0x302 | Not registered     |
| Initialiation | 0x304 | Registering        |

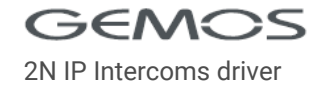

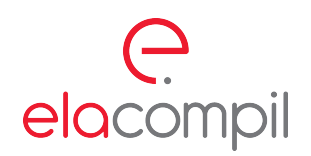

## 2.3 Switch sensor

The driver monitors the states of all switches that can be configured via the intercom website

| Hardware         | Switch 1 Switch 2 Switch 3 Switch 4 | Advanced   |     |
|------------------|-------------------------------------|------------|-----|
|                  | Switch Enabled                      |            |     |
| Switches >       | - Bacic Sattings u                  |            |     |
| Audio            | basic settings *                    |            |     |
| <u>Carra ana</u> | Switch Mode                         | Monostable | •   |
| Camera           | Switch-On Duration                  | 5          | [s] |
| Keyboard         | Time Profile                        | [not used] | •   |
| Buttons          | Distinguish on/off codes            |            |     |
| Backlight        | Output Settings ~                   |            |     |
| Digital Inputs   | Controlled Output                   | Relay 1    | •   |
| Extenders        | Output Type                         | Normal     | •   |

Figure 5: Activation of switches

## Reported states:

| Status   | Code  | Meaning              |
|----------|-------|----------------------|
| Off      | 0x201 | Switch is not active |
| On       | 0x202 | Switch is active     |
| Enabled  | 0x401 | Switch is enabled    |
| Disabled | 0x402 | Switch is disabled   |

#### Available commands:

| Command | Code  | Meaning            |  |
|---------|-------|--------------------|--|
| Off     | 0x201 | Deactivates switch |  |
| On      | 0x202 | Activates switch   |  |

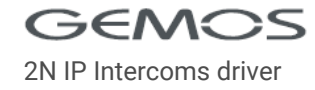

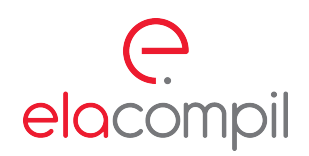

### 2.4 Camera sensor

The camera sensor does not change it's state (no information if camera works) and does not accept commands. It's a virtual sensor with operator panel containing video/audio from the intercom (RTSP stream). In order to use this functionality, it is necessary to **install VideoControl component min. version 1.7** on the workstation and activate the RTSP streaming in intercom:

| Services     | * | RTSP JPEG Multicast InformaCast FTP           |
|--------------|---|-----------------------------------------------|
|              |   | ✓ RTSP Server Enabled                         |
| Phone        |   | - Streams Settings -                          |
| Streaming    | > | Audio Stream Enabled                          |
| Onvif        |   | Video Stream Enabled 🖌                        |
| E-mail       |   | Video Codec H.264 🔹                           |
| Mobile Key 윓 |   | Anonymous Access 🗸                            |
|              |   | Stream URL rtsp://10.0.110.68:554/h264_stream |
| Automation   |   |                                               |

Figure 6: Activation of the RTSP stream

Access to the video stream can be set as anonymous. In situation when anonymous access was not chosen, a dedicated user account should be created that GEMOS will use for authorization. An account enabling access to the RTSP stream is created in the **ONVIF** tab.

| Services 🛠   | ONVIF Settings ~       |          | 1               |
|--------------|------------------------|----------|-----------------|
|              | WS-Discovery Enabled 🔽 |          |                 |
| Phone        | L<br>Accounts ~        |          | L<br>[          |
| Streaming    | ENABLED NAME           | PASSWORD | ACCESS LEVEL    |
| Onvif >      | gemos                  |          | Administrator • |
| E-mail       |                        |          | User •          |
| Mobile Key 猪 |                        |          | User •          |
| Automation   |                        |          | User •          |
| HTTP API     |                        |          | User •          |

Figure 7: Set ONVIF login and password

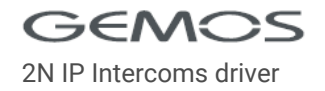

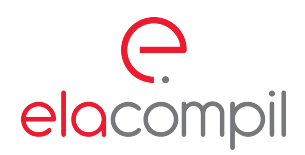

The same login and password should then be entered in the driver configuration file:

[helios.1] address=192.168.1.1 onvifUsername=gemos onvifPassword=1234

If all intercoms have the same login and password, they can be defined in the configuration globally:

[helios] onvifUsername=gemos onvifPassword=1234

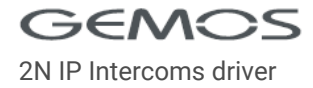

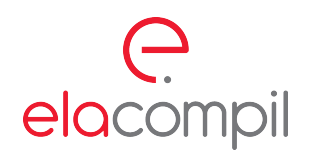

## 2.5 Display sensor

This sensor represents a display available, for example, in a touch keyboard module. Allows to display any text or image until next user interction with the display or for a specified period of time. The functionality is available **from firmware version 2.21**. To check if the device is equipped with a display or set a name for it, navigate to extension options and locate the module in the list:

| Hardware 🌣  |                              |                                   |
|-------------|------------------------------|-----------------------------------|
|             | 1 - Display (54-2079-0419) 🗸 |                                   |
| Door        | Module Name                  |                                   |
| Switches    | Keypad<br>Door               |                                   |
| Audio       | Door Entry 🔻                 |                                   |
| Camera      |                              | <ul> <li>Locate Module</li> </ul> |
| Extenders > |                              |                                   |
|             |                              |                                   |

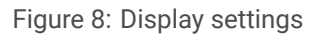

Available commands:

| Command     | Code   | Parameter               | Meaning                    |
|-------------|--------|-------------------------|----------------------------|
| Off         | 0x201  | -                       | Turns off the text/picture |
| Insert text | 0x221F | text or file name, time | Displays the text/picture  |

It is possible to display text or image from a previously saved file. In case of text, to break it to a new line, place vertical lines (1) in it. Providing time is optional, without it the text will be displayed until next user interation with the display. Time format expected: hh:mm:ss.

Parameter example for the command 0x221F (Insert text), displaying a two-line message for 10 seconds:

#### Zone 1|Not ready to arm, 00:00:10

To display an image, first place it in GEMOS in **resources/dev\_helios** directory, and then provide file name in command parameter. Supported formats: PNG, JPG, BMP. Command parameter example:

image.png, 00:00:10

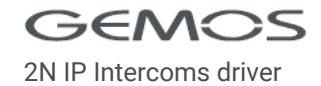